## 【本を予約する方法】

貸出中の本を探して、予約することができます。最初にログインを行ってから本の検索・予約を行う 方法と、本を検索して予約カートに入れてからログインを行う方法の2通りあります。下記手順は、後 からログインする方法を説明しています。(ログイン方法については、別手順にてご確認ください。)

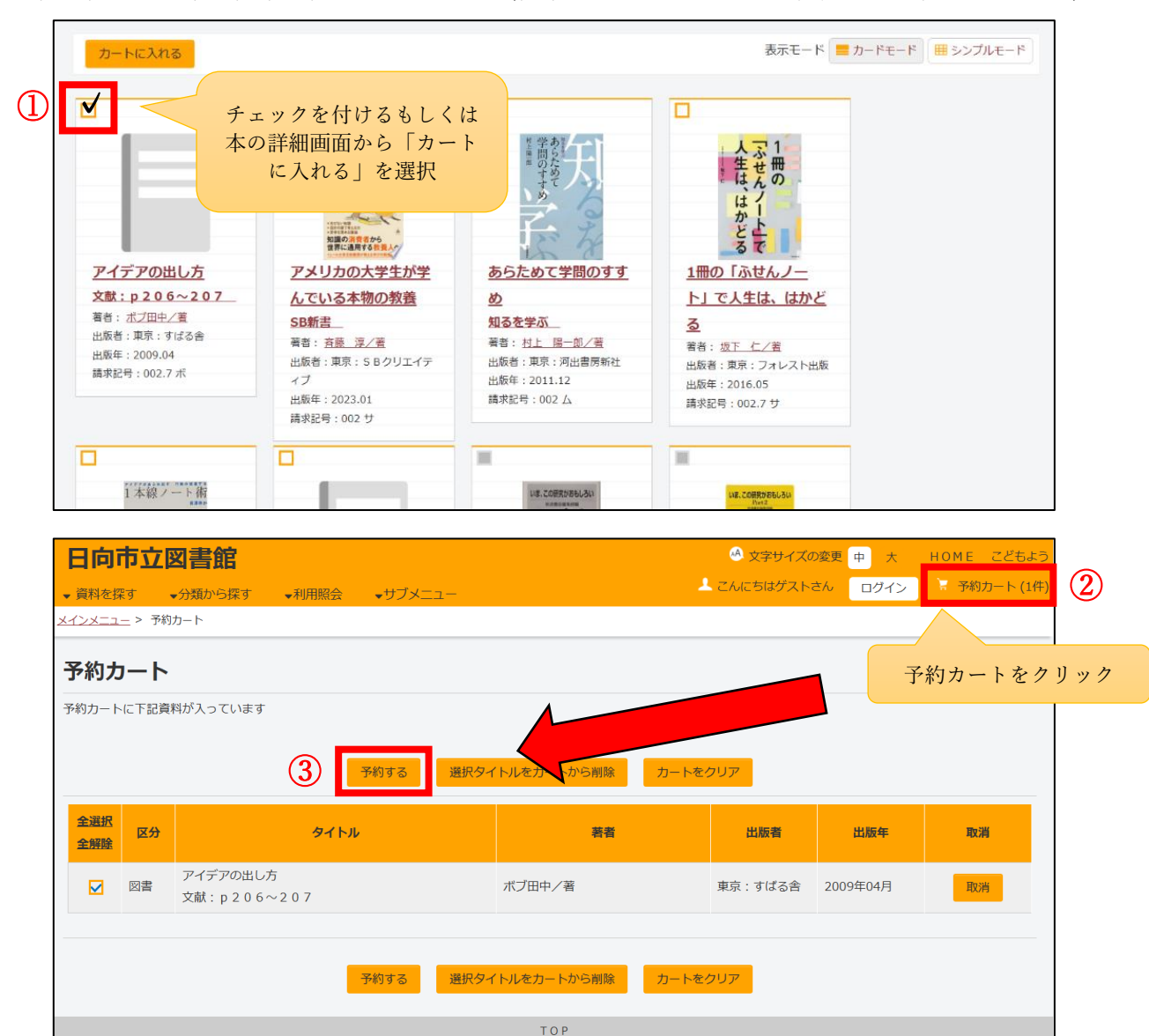

予約を行いたい本の検索を行ってください。(検索の方法については別手順にてご確認ください。)

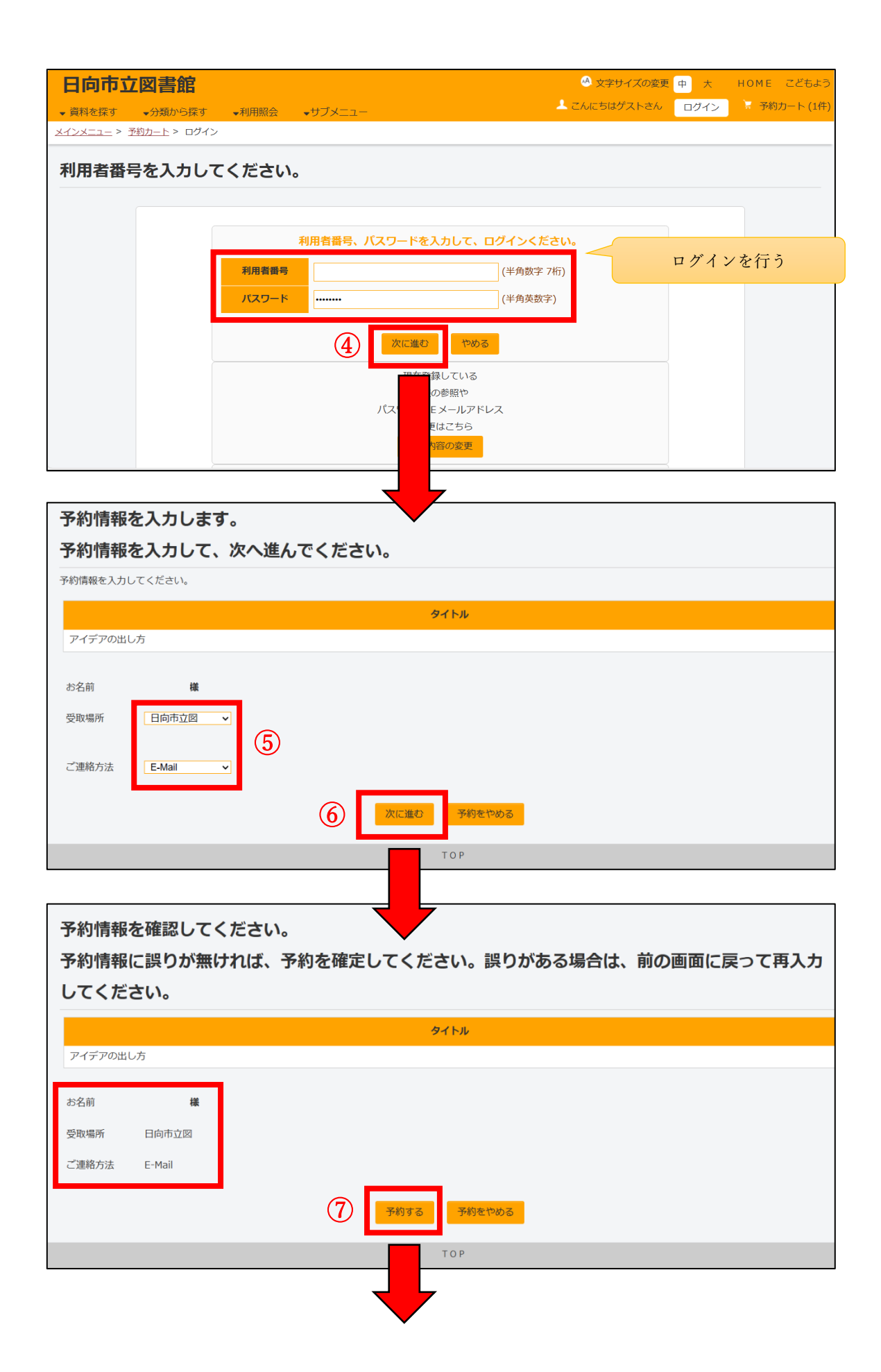

| 図書館で準備ができ次第ご連絡いたします。<br>予約完了ボタンをクリックして、予約処理を終了してください。 |               |      |                                         |              |  |  |  |  |
|-------------------------------------------------------|---------------|------|-----------------------------------------|--------------|--|--|--|--|
| 図書館で準備ができ次第ご連絡いたし                                     | します。          |      |                                         |              |  |  |  |  |
|                                                       |               | タイトル |                                         |              |  |  |  |  |
| アイデアの出し方                                              |               |      |                                         |              |  |  |  |  |
| お名前 様                                                 |               |      |                                         |              |  |  |  |  |
| 受取場所 日向市立図                                            |               |      |                                         |              |  |  |  |  |
| ご連絡方法 E-Mail                                          |               |      |                                         |              |  |  |  |  |
|                                                       | 8             | 予約完了 |                                         |              |  |  |  |  |
|                                                       |               |      |                                         |              |  |  |  |  |
| 日向市立図書館                                               |               |      | 🙆 文字サイズの変更 😐                            | 大 HOME こどもよ  |  |  |  |  |
| <ul> <li>         ・</li></ul>                         | ▼利用照会 ▼サブメニュー | •    | ▲ようこそ0513368様<br>(有効期限: 2028/06/30)     | ログアウト 🛛 予約カー |  |  |  |  |
| <u>メインメニュー</u> > 予約カート                                |               |      | (1.1.1.1.1.1.1.1.1.1.1.1.1.1.1.1.1.1.1. |              |  |  |  |  |
| 予約カート                                                 |               |      |                                         |              |  |  |  |  |
| 登録されている資料はありません。                                      |               |      |                                         |              |  |  |  |  |
|                                                       | •             | ТОР  |                                         |              |  |  |  |  |

『利用照会メニュー』から『予約中一覧』に展開します。 

| 予約中一覧のタイトルがリンクされていれば、詳細を見ることができます。<br>予約中:1件予約割当済:0件<br>メニューに戻る 印 刷 |     |                              |                              |                                | 『利用照会メニュー』から<br>『予約中一覧』に展開し予約<br>中であることを確認<br>ここから取消や変更が可能 |            |          |
|---------------------------------------------------------------------|-----|------------------------------|------------------------------|--------------------------------|------------------------------------------------------------|------------|----------|
| No                                                                  | 状態  | 予約日<br>種別<br>晒位              | 受付館<br>受渡館<br>貸出予定           | タイトル                           | 引取期限日<br>割当日                                               | 連絡方法<br>注意 | 取消<br>変更 |
| 1                                                                   | 予約中 | 2023/09/29<br>一般<br><b>1</b> | 日向市立図<br>日向市立図<br>2023/09/29 | <b>アイデアの出し方</b><br>文献:p206~207 |                                                            | E-Mail     | 取消変更     |
|                                                                     |     |                              |                              | メニューに戻る 印刷                     |                                                            |            |          |
|                                                                     |     |                              |                              | ТОР                            |                                                            |            |          |